## KUDOS Wi-Fi 利用時の通信のブロックについて

Windows10 で KUDOS Wi-Fi を利用すると、検疫システムによって通信がブロックされることがあります。 これは、Windows10 の WindowsUpdate の挙動を、本学のセキュリティ機器が不正な通信であると検知して しまうためです。お手数ですが、本手順に沿って設定変更をお願いいたします。

※設定変更後、約3時間後にブロックが自動解除されます。お急ぎであれば手動でブロック解除しますので、 設定変更が終わった後、警告画面で表示された IP アドレスを KUDOS までご連絡ください。なお、設定変更 してもセキュリティが低下することはありません。

※ブロックされた際に出る警告画面

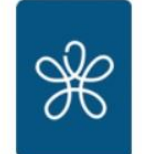

近畿大学 ネットワーク検疫システム

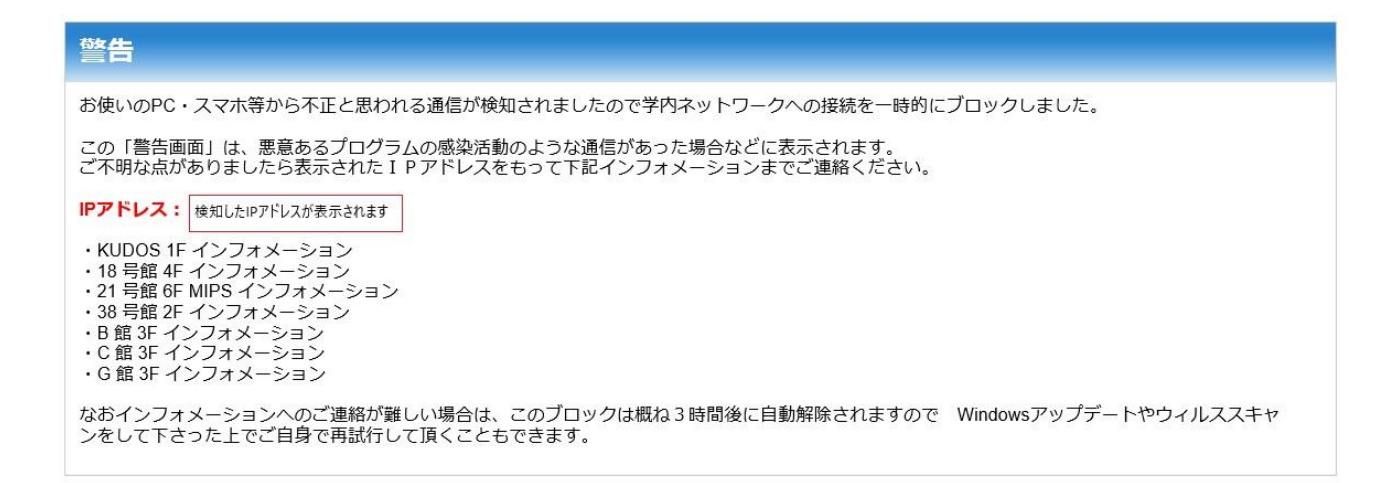

1. スタートメニューより「設定」 > 「Windows の設定」 > 「更新とセキュリティ」をクリックします。

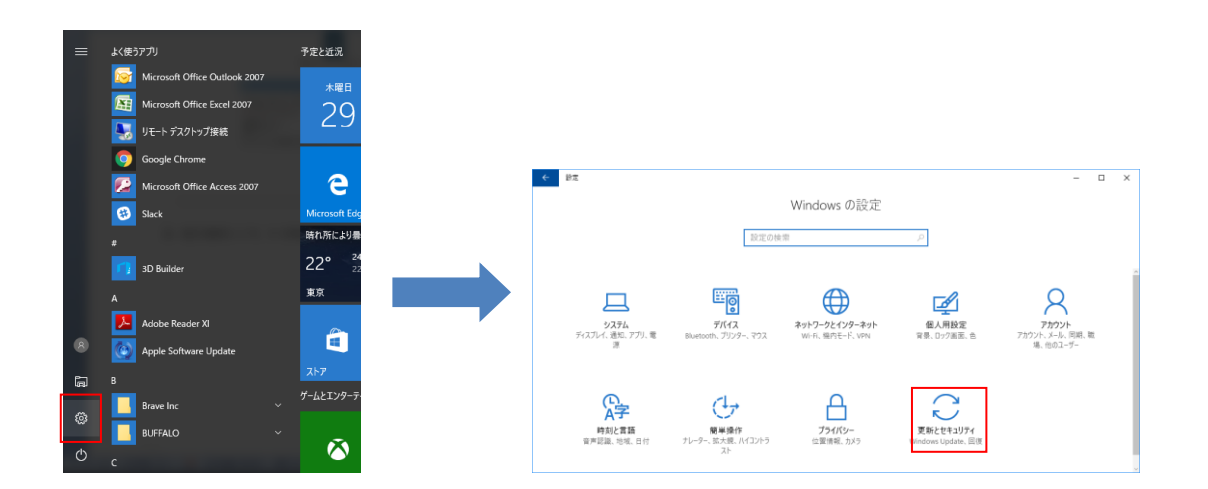

 Windows10のバージョンが、【1703以前】の場合と【1709以降】の場合で設定する箇所が異なります。
 各パターンで手順を分けていますのでバージョンをご確認ください。
 Windows キーを押しながら R キーを押すと、「ファイル名を指定して実行」の画面が出ます。「winver」と 入力し、OK をクリックするとバージョンを確認することができます。

|                                                                                                    | Windowsのパージョン情報 ×                                                                                                    |
|----------------------------------------------------------------------------------------------------|----------------------------------------------------------------------------------------------------|
|                                                                                                    | Windows 10                                                                                                    |
| ファイル名を指定して実行 ×                                                                                                    | パージョン 1709 ( <mark>0</mark> S ビルド 16299.192)<br>S - 2017 Microsoft Corporation. All rights reserved.<br>Windows 10 Pro オペレーティング システムとユーザー インターフェイスは、米国およびその他<br>の国/地域の商標あよびその他の知的所有権によって保護されています。 |
| <ul> <li>実行するブログラム名、または聞くフォルダーやドキュメント名、インターネットリソース名を入力してください。</li> <li>名前(<u>O</u>): vinver </li> <li>② このタスクは管理者特権で作成されます。</li> </ul> | この梨品は <u>マイクロソフトソフトウェア ライセンス参項</u> の条件に基づいて次の方に<br>ライセンスされています。<br>admin                                                                                                    |
| OK キャンセル 参照(B)                                                                                                    | ОК                                                                                                    |

## パターン1: Windows10 のバージョンが 1703 以前の場合

左メニューより、「Windows Update」をクリックした後、「詳細オプション」⇒「更新プログラムの提供方法 を選ぶ」をクリックし、開いた画面の「複数の場所から更新する」の設定をオフにすれば、設定は完了です。

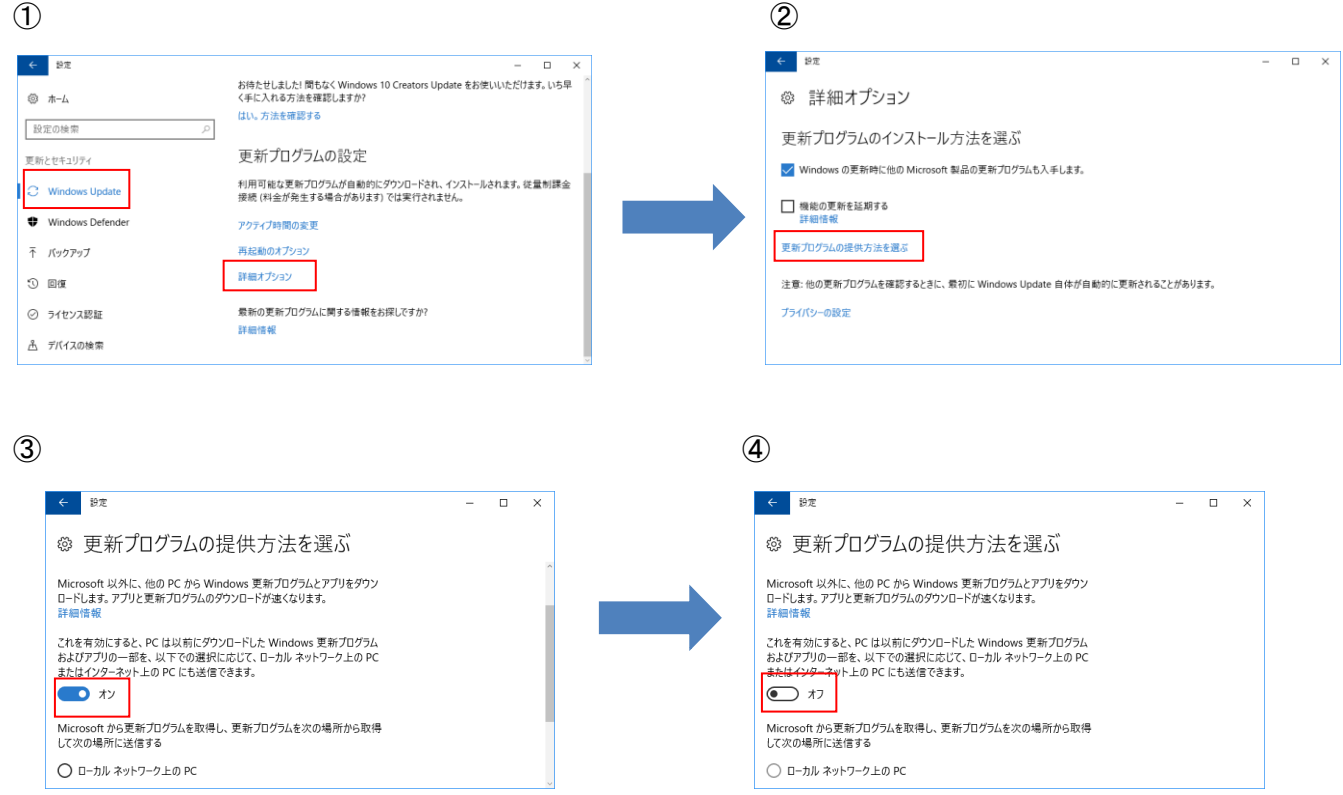

## パターン2: Windows10 のバージョンが 1709 以降の場合

左メニューより、「Windows Update」をクリックした後、「詳細オプション」を選択します。 その後、画面下部にある「配信の最適化」をクリックした後、「他の PC からダウンロードを許可する」の

設定をオフにすれば、設定は完了です。

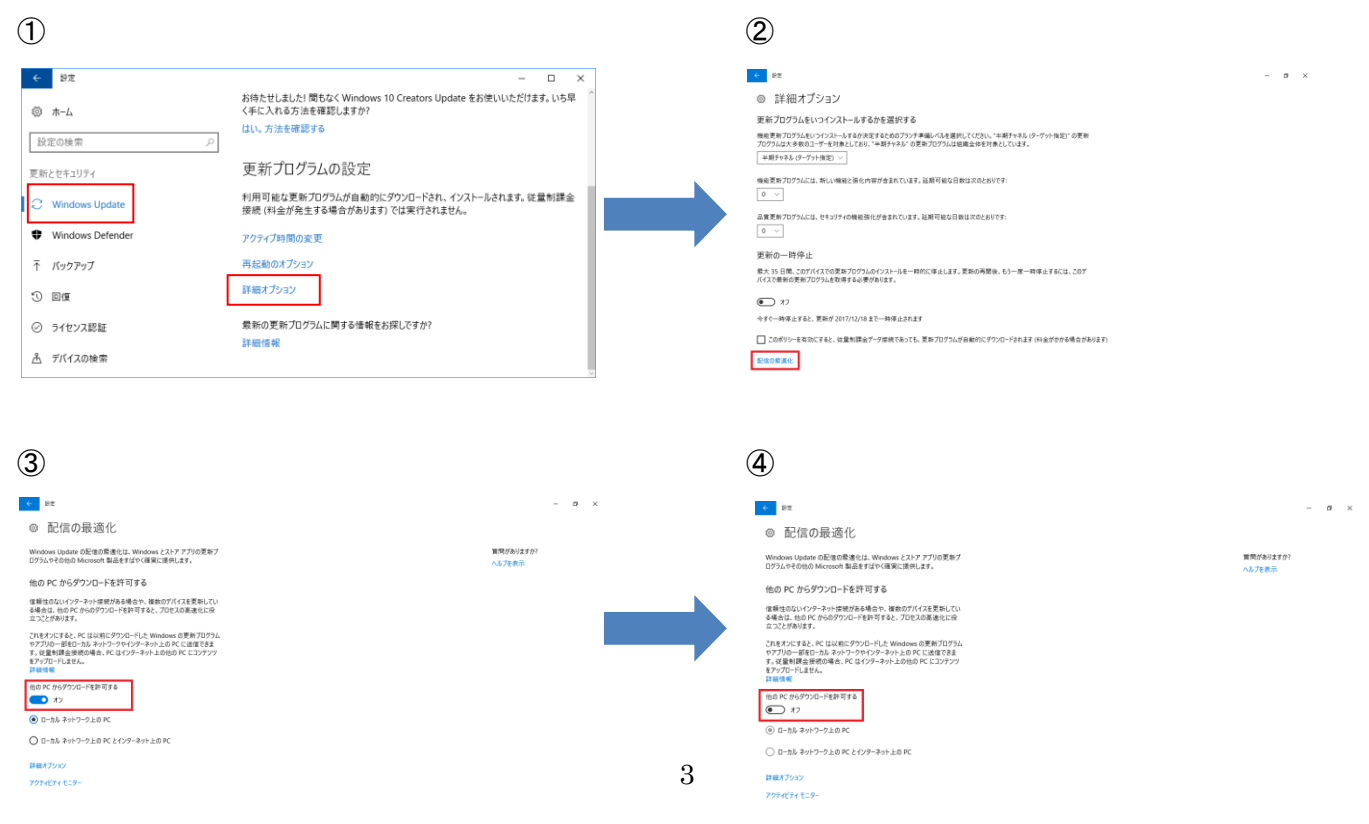